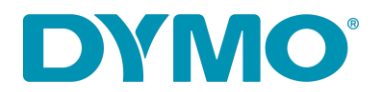

## Reinstalling LabelWriter ® on Windows

This guide is a solution for the following issues:
Error – Printing' message.
LabelWriter not printing.
'Error - Out of Paper' message. - Other driver related issues.

Please follow steps below to reinstall you LabelWriter:

- 1. Remove both the power and the USB cable from the back of your LabelWriter.
- 2. Remove the labels from the feed path (use the black release lever located on the lefthand side).
- 3. Go to Control Panel\Hardware and Sound\Devices and Printers.

ᠿ

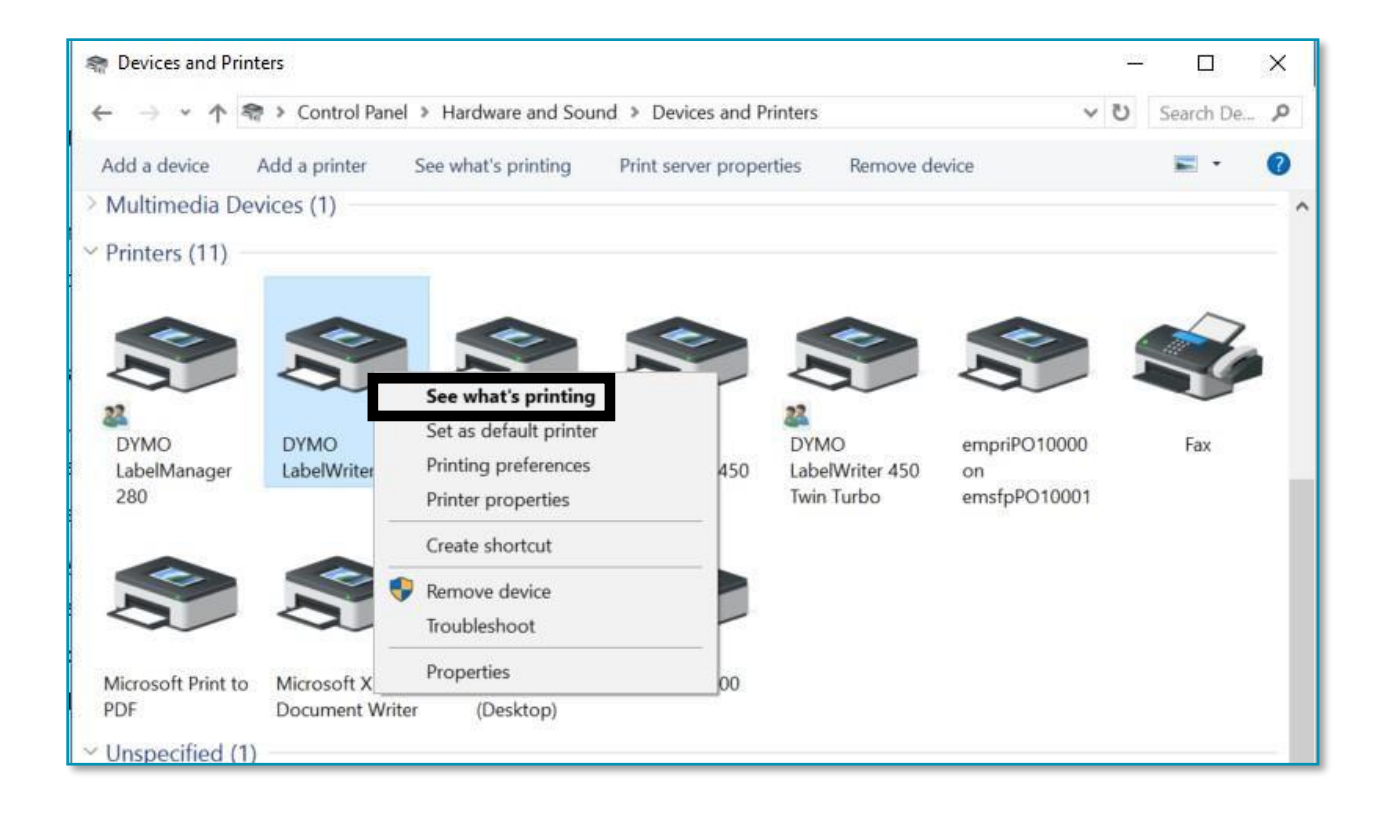

4. Right-click on LabelWriter and select See what's printing.

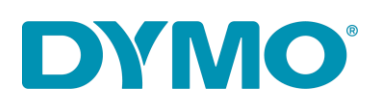

5. If there is anything in the queue cancel it by selecting 'Cancel All Documents' in 'Printer' tab or right-click on each document and select 'Cancel'.

| 3 D     | YMO LabelWriter 4XL   |          |                | 1000  |         | ×    |
|---------|-----------------------|----------|----------------|-------|---------|------|
| Printer | Document View         |          |                |       |         |      |
| C       | onnect                | tatus    | Owner          | Pages | Size    | Sub  |
| V Se    | et As Default Printer | irror    | NY471<br>NY471 | 1     | 5.97 MB | 5:22 |
| P       | rinting Preferences   |          |                | 1     | 6.00 MB | 5:22 |
| U       | pdate Driver          |          |                |       |         |      |
| Pa      | ause Printing         |          |                | _     |         | >    |
| G       | ancel All Documents   | printer. |                |       |         | 4    |
| S       | haring                |          |                |       |         |      |
| U       | se Printer Offline    |          |                |       |         |      |
| P       | roperties             |          |                |       |         |      |
| C       | lose                  |          |                |       |         |      |

0

6. Remove LabelWriter from Devices and Printers (Right-click on the LabelWriter listed under the printer heading and select Remove Device). *Administrator rights are required.* 

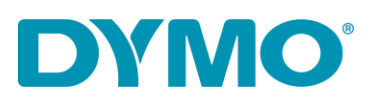

|   | ~                   |                                                                                    | ~   |
|---|---------------------|------------------------------------------------------------------------------------|-----|
|   | DYMO<br>LabelWriter | See what's printing Set as default printer Printing preferences Printer properties | 450 |
|   |                     | Create shortcut<br>Remove device                                                   |     |
| 0 | Microsoft X         | Troubleshoot<br>Properties                                                         | 00  |
|   | Document Wri        | ter (Desktop)                                                                      |     |

7. Press the Windows key + R and type in services.msc and press Enter or type 'Services' in Windows search.

| Tab          | QWER    | 🖾 Run 🛛 🗙                                                                                                |
|--------------|---------|----------------------------------------------------------------------------------------------------|
| Ceps<br>Lock | A S D F | Type the name of a program, folder, document, or<br>Internet resource, and Windows will open it for you. |
| ी Shift      | ZXCV    | <u>O</u> pen: services.msc ~<br>✓ Run in separate <u>m</u> emory space                                   |
| Ctrl         | Alt     | OK Cancel <u>B</u> rowse                                                                                 |

8. Go to Services right-click on Print Spooler and select Restart.

0

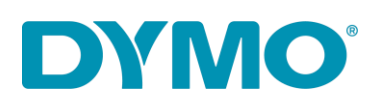

| Action View      | Help                                                                       |                          |                                                                |             |             |         |                                                                            | Lj –                                          |
|------------------|----------------------------------------------------------------------------|--------------------------|----------------------------------------------------------------|-------------|-------------|---------|----------------------------------------------------------------------------|-----------------------------------------------|
|                  |                                                                            |                          |                                                                |             |             |         |                                                                            |                                               |
| Services (Local) | O Services (Local)                                                         |                          |                                                                |             |             |         |                                                                            |                                               |
|                  | Print Spooler                                                              | Name                     |                                                                | Descr       | ption       | Status  | Startup Type                                                               | Log On As                                     |
|                  |                                                                            | Reer Name R              | esolution Prot                                                 | Enabl       | es serv     |         | Manual                                                                     | Local Service                                 |
|                  | Stop the service                                                           | Peer Networking Grouping |                                                                | Enables mul |             |         | Manual                                                                     | Local Service                                 |
|                  | Restart the service                                                        | Reer Network             | ing Identity M                                                 | Provid      | les ide     |         | Manual                                                                     | Local Service                                 |
|                  |                                                                            | Reformance               | Counter DLL                                                    | Enabl       | es rem      |         | Manual                                                                     | Local Service                                 |
|                  | Description:                                                               | Reformance Logs & Alerts |                                                                | Perfor      | manc        | Running | Manual Local S<br>Manual (Trig Local S<br>Manual Local S<br>Manual Local S | Local Service<br>Local Service<br>Local Syste |
|                  | This service spools print jobs and<br>bandles interaction with the printer | A Phone Servic           | e                                                              | Manages th  |             |         |                                                                            |                                               |
|                  | If you turn off this service, you won't                                    | 🔍 Plug and Play          | Plug and Play Enables a c PNRP Machine Name Publi This service |             | Enables a c |         |                                                                            |                                               |
|                  | be able to print or see your printers.                                     | RNRP Machin              |                                                                |             | ervice      |         |                                                                            | Local Service                                 |
|                  |                                                                            | 🗟 Portable Devi          | ice Enumerator                                                 | Enfor       | es gr       |         | Manual (Trig                                                               | Local Syste                                   |
|                  |                                                                            | A Power                  |                                                                | Mana        | ges p       | Running | Automatic                                                                  | Local Syste                                   |
|                  |                                                                            | Print Spoqler            | -                                                              |             | rvice       | Running | Automatic                                                                  | Local Syste                                   |
|                  |                                                                            | 🔍 Printer Ext            | Start                                                          |             | rvice       |         | Manual                                                                     | Local Syste                                   |
|                  |                                                                            | 🔍 Problem F              | Stop                                                           |             | rvice       |         | Manual                                                                     | Local Syste                                   |
|                  |                                                                            | Program (                | Pause                                                          |             | rvice       | Running | Automatic                                                                  | Local Syste                                   |
|                  |                                                                            | Quality W                | Resume                                                         |             | Win         | Running | Manual                                                                     | Local Service                                 |
|                  |                                                                            | 🔍 Radio Mai              | Restart                                                        |             | Mana        |         | Manual                                                                     | Local Service                                 |
|                  |                                                                            | Realtek Au               | 102 0                                                          |             | opera       | Running | Automatic                                                                  | Local Syste                                   |
|                  |                                                                            | Remote A                 | All Tasks                                                      | >           | s a co      |         | Manual                                                                     | Local Syste                                   |
|                  |                                                                            | Remote A                 | Refresh                                                        |             | es di       | Running | Manual                                                                     | Local Syste                                   |
|                  |                                                                            | 🔍 Remote D               |                                                                |             | e Des       | Running | Manual                                                                     | Local Syste                                   |
|                  |                                                                            | Remote D                 | Properties                                                     |             | user        | Running | Manual                                                                     | Network S                                     |
|                  | Extended (Standard /                                                       |                          | Help                                                           |             |             |         | 1.1.1.1.1.1.1.1.1.1.1.1.1.1.1.1.1.1.1.                                     |                                               |

- 9. Go to Control Panel\Hardware and Sound\Devices and Printers Left-Click once on any printer on the list and select Print server properties.
- 10. Go to Drivers Tab and select LabelWriter. Remove it using the Remove button on the bottom of the window.

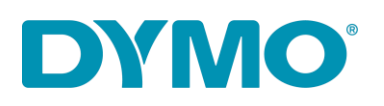

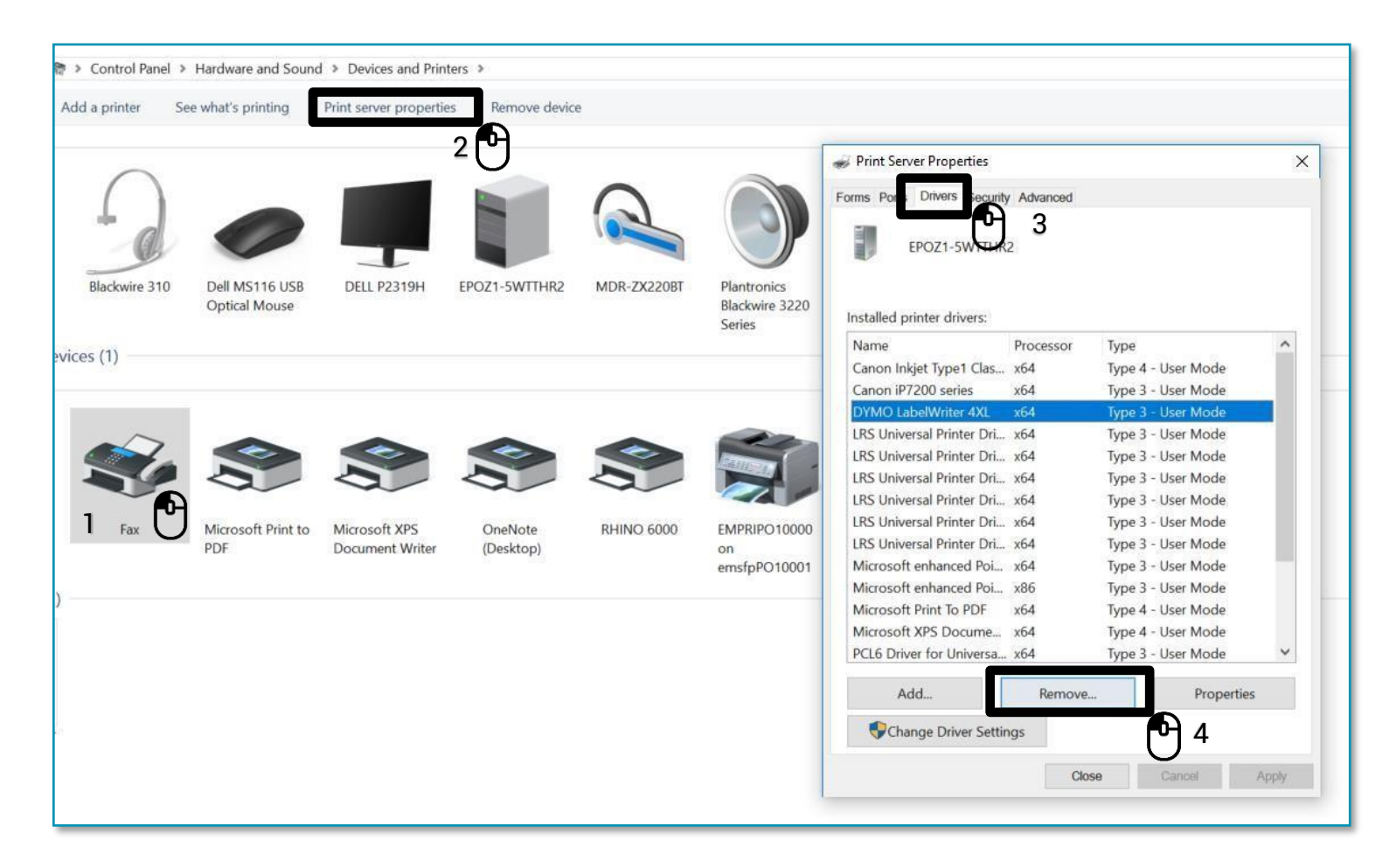

11. Select 'Remove driver only.' in the pop-up window and select 'OK'. Confirm deleting the drivers by selecting 'Yes'.

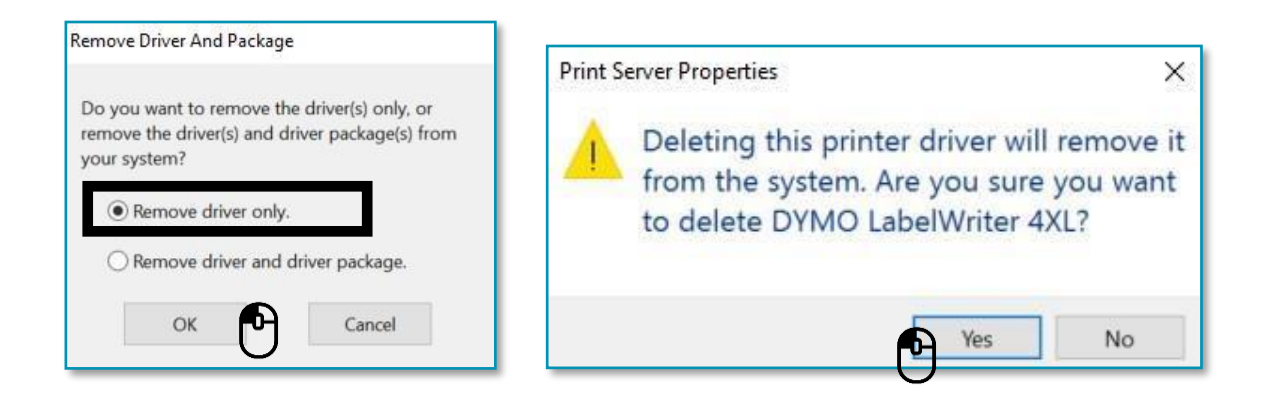

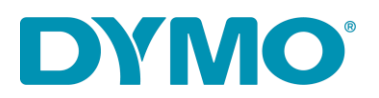

Important: The next steps will involve removing Windows registry keys. Please be extra careful with it as removing an incorrect registry key might damage your operating system. If you don't feel comfortable with carrying out these steps, please don't do them.

12. Press Windows key + R and type in 'regedit'.

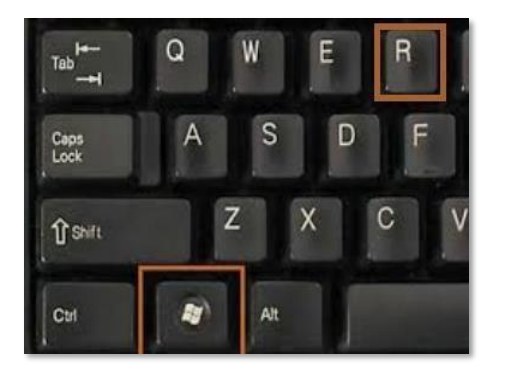

| 🖅 Run | ×                                                                                                    | ( |
|-------|----------------------------------------------------------------------------------------------------|---|
|       | Type the name of a program, folder, document, or<br>Internet resource, and Windows will open it for you. |   |
| Open: | regedit ~                                                                                                |   |
|       | Run in separate memory space                                                                             |   |
|       | OK Cancel <u>B</u> rowse                                                                                 |   |

13. Go to **HKEY\_CURRENT\_USER\Printers**, in this folder will be 4 to 6 folders

(Connections, Defaults, DevModePerUser, etc.) Do not delete these folders. Instead,

left click on each of these folders, and some of them may contain entries for the

DYMO LabelWriter on the right hand side:

| Computer                                                                                                    | Name                                  | Туре       | Data    |
|----------------------------------------------------------------------------------------------------|---------------------------------------|------------|---------|
| HKEY_CLASSES_ROOT                                                                                                    | (Default)                             | REG_SZ     | (value  |
| A HKEY_CURRENT_USER                                                                                                    | DYMO LabelWriter 450                  | REG_BINARY | 44 00 5 |
| AppEvents                                                                                                    | 🕫 DYMO LabelWriter 450 Turbo          | REG_BINARY | 44 00 5 |
| Console                                                                                                    | BUDYMO LabelWriter 450 Turbo - Server | REG_BINARY | 44 00 5 |
| <ul> <li>Control Panel</li> <li>Environment</li> <li>EUDC</li> <li>Identities</li> <li>Keyboard Layout</li> <li>Network</li> <li>Printers</li> <li>Connections</li> </ul> | 关 Microsoft XPS Document Writer       | REG_BINARY | 4d 00 6 |
| DevModePerUser                                                                                                    |                                       |            |         |
| DevModes2                                                                                                    |                                       |            |         |
| ▶ - J Settings                                                                                                    |                                       |            |         |
| Coffware                                                                                                    |                                       |            |         |

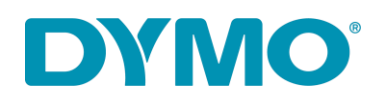

- 14. Highlight the DYMO LabelWriter entries on the right-hand side, right-click, and select delete. <u>Only delete the DYMO LabelWriters from this list</u>. It will confirm that you want to delete these items, select **Yes**, and they should disappear. Once you've checked the remaining folders for DYMO LabelWriters move to the next registry location below.
- 15. Go to

## HKEY\_LOCAL\_MACHINE\SYSTEM\CurrentControlSet\Control\Print\Printers,

under the Printers folder are folders of different printer models installed:

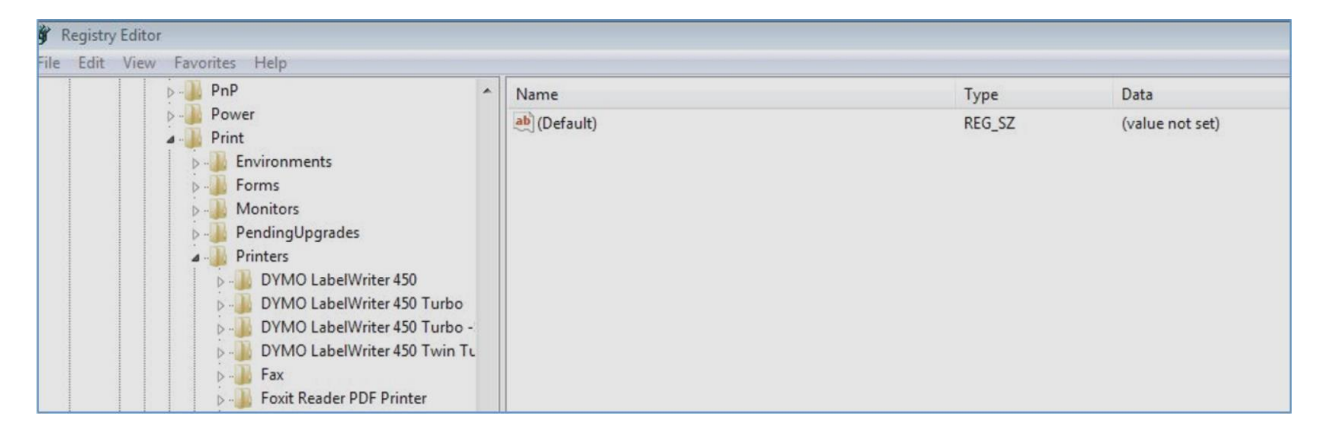

- 16. Right-click on the each DYMO LabelWriter folder on the left hand side, and select delete, it will confirm that you want to delete these items, select yes. Delete the DYMO LabelWriter folders until no more DYMO LabelWriters remain on this list.
- 17. Re-insert the labels into the feed path. Please see the guide:

How to load a label roll in a DYMO LabelWriter.

- 18. Re-attach the USB cable (ensure that it is connected to the computer).
- 19. LabelWriter should be ready to use.